## WEEKLY INVOICE

## DIVA

Menu Modul - Create Invoice

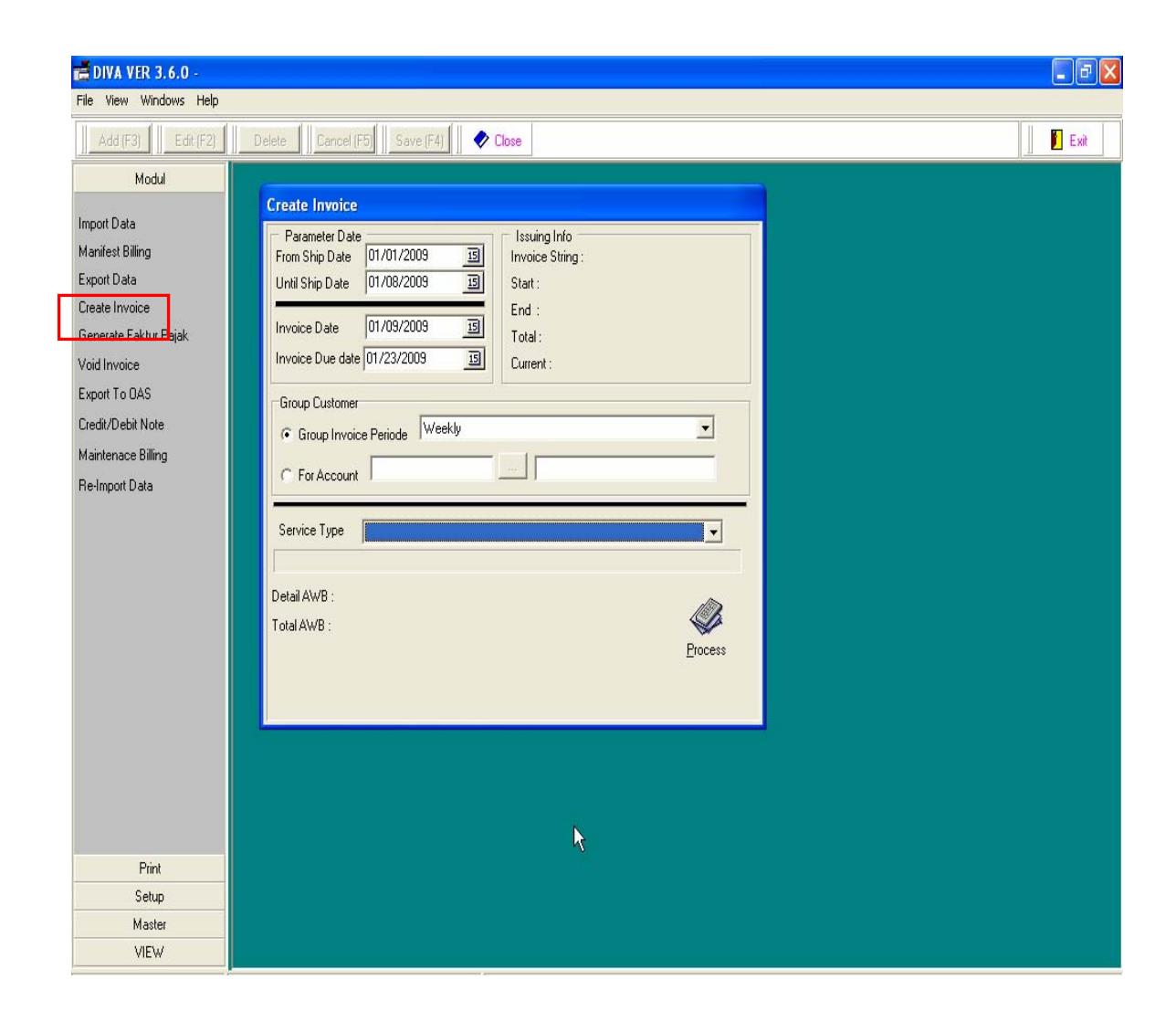

| Create Invoice                                                                                                    |
|----------------------------------------------------------------------------------------------------|
| Parameter Date 01/01/2009 Issuing Info   From Ship Date 01/01/2009 Invoice String :   Until Ship Date 01/08/2009 Issuing Info   Invoice Date 01/09/2009 Issuing Info   Invoice Date 01/09/2009 Issuing Info   Invoice Date 01/09/2009 Issuing Info   Invoice Date 01/23/2009 Issuing Info   Group Customer Current :   Group Invoice Periode Weekly |
| Service Type                                                                                                    |
| Detail AWB :<br>Total AWB :<br>Process                                                                                                    |

- 1. Pilih parameter Date, From Ship Date Until Ship Date dan Pilih Invoice Date - Invoice Due date
- 2. Pilih Group Customer :
  - i. Group Invoice Periode dipilih berdasarkan periode invoicing, seperti monthly, biweekly atau weekly.

Klik dropdown 🔽 untuk melihat pilihan group, akan muncul seperti dibawah ini.

| Monthly  | k |
|----------|---|
| Biweekly | = |
| Weekly   | * |

ii. For Account - dipilih berdasarkan account# customer.

Klik browse key untuk mencari acc# customer.

3. Klik tombol Process , akan muncul konfirmasi untuk create invoice, lalu klik YES.

| Confirm | n                     | k         | X     |
|---------|-----------------------|-----------|-------|
| ?       | Are you sure want cre | ate invoi | ice ? |
|         | <u>Y</u> es Can       | cel       |       |

4. Klik OK setelah process Invoicing Done.

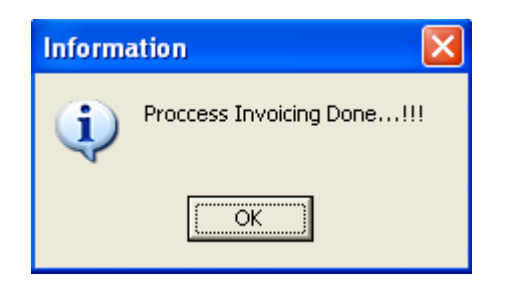